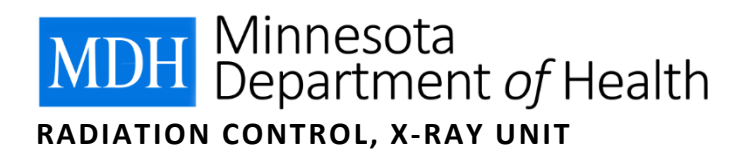

# X-ray Registrant Verification System

#### **Important Notice**

It is highly suggested that registrants gather all data before entering it into the X-ray Registrant Verification System. Registrants will receive a warning after 25 minutes of inactivity. Data will be lost if the time is not extended another 30 minutes. The Equipment tab can be saved as a draft by clicking "Save As Draft" on the bottom of the tab. The draft will be saved for 72 hours.

The system may function better in Chrome or Firefox. If you are experiencing problems, please switch browsers.

#### **Summary of Process**

- Invite email is sent to the facility Administrator from the X-ray Registrant Verification System to accept an invite and create an account. Facility clicks on "Accept Invite & Create Account" in email invite.
- 2. Administrator is directed to the X-ray Registrant Verification System to create an account, clicks on "Create".
- 3. Administrator receives a message on the top of the screen directing them back to their email to retrieve a temporary password.
- 4. Administrator goes to email to retrieve their temporary password and clicks on "Visit X-ray Registrant Verification System" in the email sent to them.
- 5. Administrator is directed back to X-ray Registrant Verification System to enter their temporary password.
- 6. Administrator is prompted in the system to enter a new password to replace the temporary password. Username is the invite email address.
- 7. Administrator has access to the X-ray Registrant Verification System.
- 8. Administrator clicks on "view" to enter their site records.

### **Gather Data**

- Demographic data: Tax ID numbers, business address, mailing address, phone numbers, and emails.
- Contacts data: Owner name and email, Administrator name and email, Radiation Safety Officer name and email, Radiology Administrator name and email.
- Equipment data: Console assembly date, console manufacturer, console model, console serial number, tube type, tube manufacturer, tube insert serial number.

## **Accept Invite**

- 1. Invite email is sent from <u>health.xray@state.mn.us</u> to the facility Administrator from the X-ray Registrant Verification System to accept the invite and create an account.
- 2. Administrator retrieves email and clicks on "Accept Invite & Create Account", see example below.

|                                                  | X-ray Registrant Verification Invite                                                                                                    |
|--------------------------------------------------|----------------------------------------------------------------------------------------------------|
| The Minneso<br>Registrant Ve<br>the data MDI     | ta Department of Health (MDH) has invited you to create an account in the X-ray<br>rification System. By creating an account, you will be able to review and update<br>H has on record for the following facilities you administer: |
| • FAC                                            | ILITY NAME, (XX-XXXX)                                                                                                    |
| lf you manag                                     | e multiple facilities, each facility can be reviewed and updated separately.                                                                                                    |
| Once your ac<br>your account                     | count is created, you will be assigned a temporary password. After logging into , you will be prompted to change your temporary password.                                                                                           |
| You will be p<br>contacts, and<br>verify these f | rompted to fill out the mandatory data fields for your facilities demographics,<br>I x-ray equipment. Some fields have been prefilled for your convenience. Please<br>fields are correct as well.                                   |
| Facility chan<br>System, per t                   | ges must be managed by the registrant through the X-ray Registrant Verificatior<br>the notification requirements in Minnesota Rules, Chapter 4732.                                                                                  |
| To create voi                                    | ir account, please click the button below.                                                                                                    |

## **Create Account**

- **1.** After clicking "Accept Invite & Create Account", Administrator is directed to the X-ray Registrant Verification System to create an account.
- 2. Click on "Create", see example below.

| Email Address (Username): * |
|-----------------------------|
| First Name: *               |
| Last Name: *                |
|                             |

## **Retrieve Temporary Password**

1. After Administrator clicks "Create", they receive a message on the top of this screen directing them back to their email to retrieve a temporary password, see example below.

An MDH Admin has been created with username:

2. Administrator goes to email to retrieve their temporary password email, see example below.

|      | MDH Bepartment                                                                                                    | X-ray Registrant Verification System                                           |  |
|------|----------------------------------------------------------------------------------------------------|--------------------------------------------------------------------------------|--|
| tome |                                                                                                    |                                                                                |  |
|      | Please Check Your Email Now!                                                                                                  |                                                                                |  |
|      | A login account has been created with username: albanydentist@hotmail.com. Temp                                               | login credentials have been sent to albanydentist@hotmail.com. $\qquad \times$ |  |
|      | Thank you for creating an account. We have sent you a temporar the first time. Please check your email now for this password. | y password that is needed to log into the application for                      |  |
|      | Return to home page                                                                                                    |                                                                                |  |

3. Administrator clicks on "Visit X-ray Registrant Verification System" in temporary password email, see example below.

| Hello,        |                                                                                   |
|---------------|-----------------------------------------------------------------------------------|
| Thank         | you for creating an account with X-ray Registrant Verification System.            |
| Youru         | Isername is:                                                                      |
| Your <u>t</u> | emporary password is:                                                             |
| You wi        | II need to change your password when you first log in.                            |
| Passw         | ords are case-sensitive. When changing your password, we ask that your            |
| passw         | ord meet these requirements:                                                      |
| 1             | <ul> <li>at least ten (10) characters in length</li> </ul>                        |
|               | <ul> <li>at least one (1) lower case letter</li> </ul>                            |
|               | <ul> <li>at least one (1) upper case letter</li> </ul>                            |
|               | <ul> <li>at least one (1) number</li> </ul>                                       |
| )             | <ul> <li>at least one (1) special character (e.g. \$, !, ?, #, % etc.)</li> </ul> |
| lf you        | have questions, please contact the X-ray Program at                               |
| health        | xray@state.mn.us or 651-201-4545. Our website is a great resource, visit          |
| www.h         | ealth.state.mn.us/xray for more information.                                      |
| To log        | in, please click the button below.                                                |
| 9             |                                                                                   |

- 4. Administrator is directed back to X-ray Registrant Verification System to enter their temporary password and create a new password.
- 5. Administrator clicks on "Log in", see example below.

| ENVIRONM          | IENTAL HEALTH    |        |
|-------------------|------------------|--------|
| Email<br>Password | Forgot Password? | Log in |

## **Change Password**

- 1. After entering temporary password, Administrator is prompted to enter their new password in the system. Passwords can be changed if forgotten, but the username is the email address the invite was sent to.
- 2. Enter "New Password" and repeat password in the "Confirm password" field. Click "Submit", see example below.

| UPDATE PASSV                     | VORD | You need to change your password to activate your account. |
|----------------------------------|------|------------------------------------------------------------|
| New Password<br>Confirm password |      |                                                            |
|                                  |      | Submit                                                     |

## Login to X-ray Registrant Verification System

- 1. Administrator has access to the X-ray Registrant Verification System.
- 2. Click on "view" to enter record, see example below.

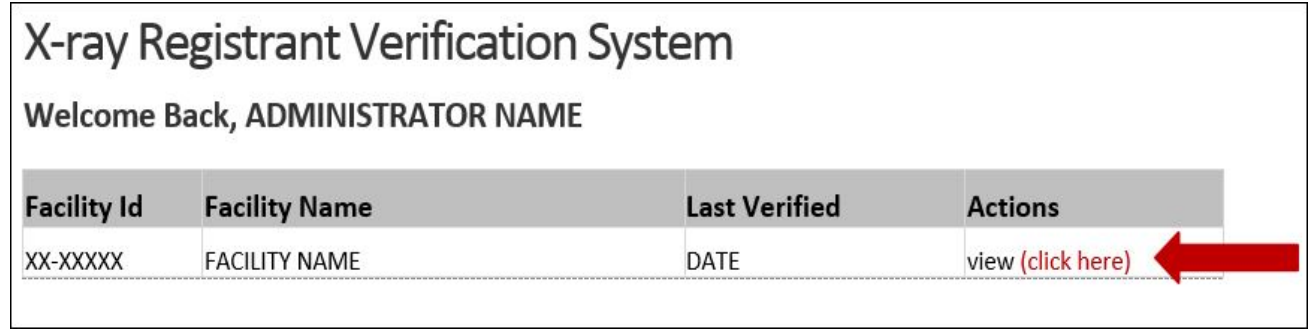

# Update Demographics, Contacts, and Equipment

| Demographics | Demographics | Demographics |
|--------------|--------------|--------------|
| Contacts     | Contacts     | Contacts     |
| Equipment    | Equipment    | Equipment    |

- **1.** Prior to entering data, gather all the necessary information.
- 2. Facility must enter all mandatory fields on the Demographics, Contacts and Equipment tabs. Click on each tab to verify all the data on that tab. If all fields are not entered after clicking on "Submit Changes", an error message will appear on the top of the screen.
- 3. Data is not saved if the mandatory fields are not completed.
- 4. Verification is complete when all tabs have been completed and submitted.
- 5. The System will time-out after 30 minutes of inactivity. The Equipment tab can be saved as a draft by clicking "Save As Draft" at the bottom of the tab. The draft will be saved for 72 hours.
- 6. For questions regarding field definitions, please refer to the Verification System Field Definition document on our website: <u>http://www.health.state.mn.us/divs/eh/radiation/xray/forms/index.html</u>.

# **Update Equipment**

1. The System will time-out after 30 minutes of inactivity. The message below will appear in the middle of the screen, see examples below.

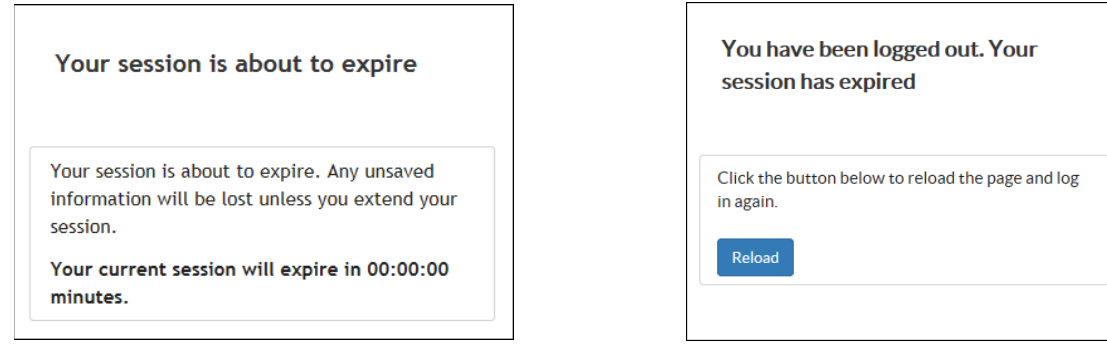

2. The Equipment tab can be saved as a draft by clicking "Save As Draft" at the bottom of the tab. The draft will be saved for 72 hours. The message below will appear at the top of the screen, see example below.

Equipment Draft Has Been Saved. This draft will be available until Thursday, February 2.

3. If the facility attempts to make changes in the Equipment tab before the draft has expired, the message below will appear at the top of the tab, see example below.

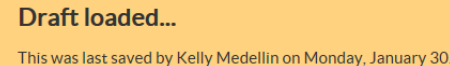

You may discard this draft and reload the data from the database by clicking this link

**4.** An equipment report is available for printing on the Equipment tab, click on "Printable Equipment Report" in upper right-hand corner of the tab. The report can be printed for drafts or final reports. Deleted equipment is not included in the equipment report.

| Demographics          | Equipment                                                                  |
|-----------------------|----------------------------------------------------------------------------|
| Contacts<br>Equipment | Click on a console number below to expand and collapse the console details |
|                       | Console # 001                                                              |